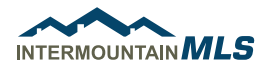

## **MAP LAYERS IN PARAGON**

- 1 In Paragon go to "Search"→ "Residential" (or another property class) and enter criteria.
- 2. Click on "Map Search" or "Search by Map" on the top of the criteria.
- 4. Click on the desired Map Layer to include in the search (i.e. Area 200).

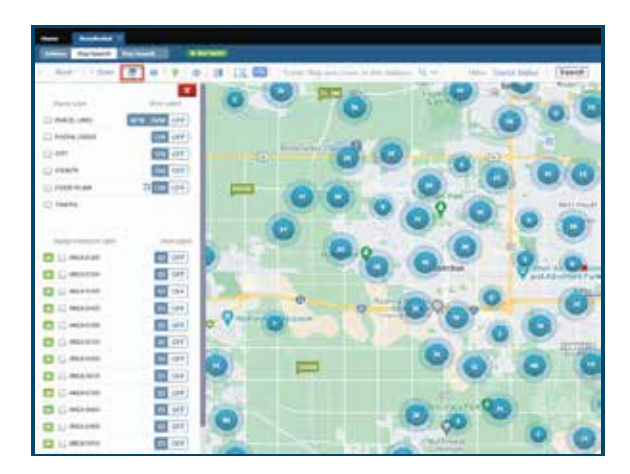

5.

Then click on the shaded areas on the map.

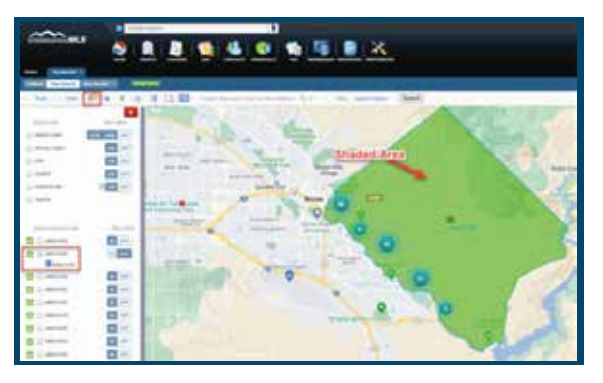

6. The selected Map Layer is now added to the Search Criteria.

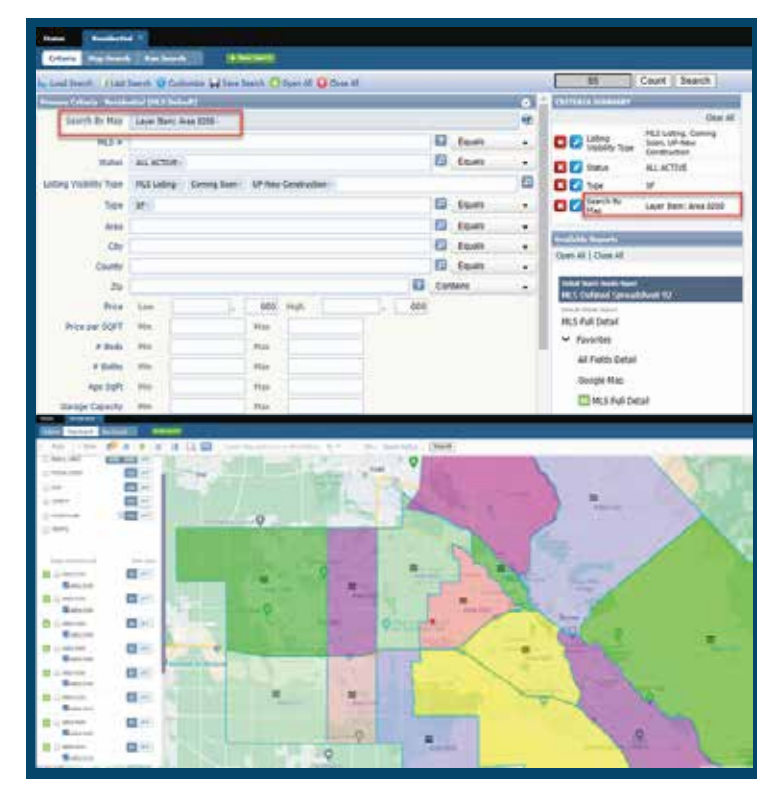